## How to Request an Appointment through Accommodate

1. Sign in to your account

## https://wilson-accommodate.symplicity.com/

The username is your Wilson email address WITH "@wilson.edu"

The password is the same as your email password.

2. Click on the Appointment tab

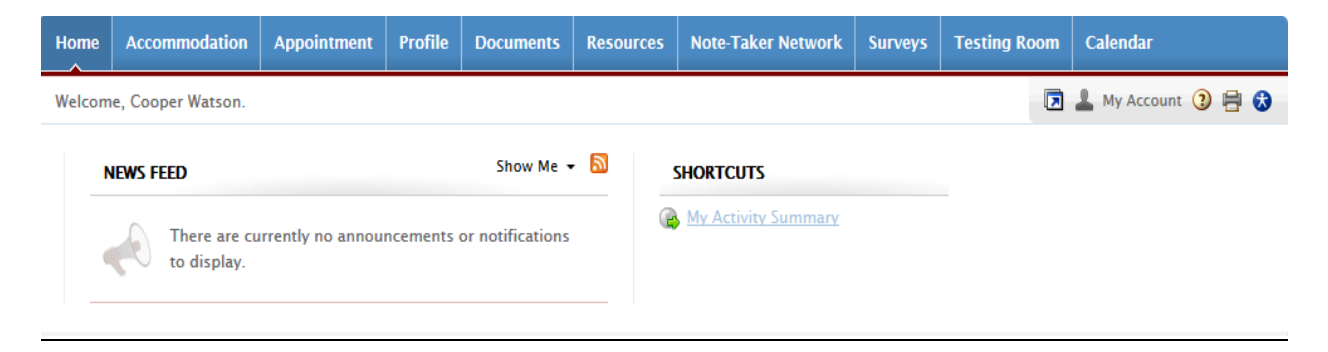

3. On this page, you will be able to view all of your requested and approved appointments. Click on "Request New Appointment" to create a meeting.

| Home                                           | Accommodation      | Appointment | Profile | Documents                                       | Resources      | Note-Taker Network | Surveys | Testing Room                          | Calendar |
|------------------------------------------------|--------------------|-------------|---------|-------------------------------------------------|----------------|--------------------|---------|---------------------------------------|----------|
| Home >                                         | Home > Appointment |             |         |                                                 |                |                    |         |                                       |          |
| App                                            | pointment          |             |         |                                                 |                |                    |         | ■ software by symplicity <sup>™</sup> |          |
| REQUESTED APPOINTMENTS                         |                    |             |         |                                                 | APPROVED APPOI | NTMENTS            |         |                                       |          |
| You have no appointment requests at this time. |                    |             | me.     | You have no approved appointments at this time. |                |                    |         |                                       |          |
| Reques                                         | st New Appointment |             |         |                                                 |                |                    |         |                                       |          |

**Continued on next page** 

- 4. On this screen, you will be able to filter by appointment type, date and time, and by day of the week. After you have made your selections, click "check availability." My availability that matches your specifications will appear on the right side of the screen.
  - a. Appointment Type include:
    - i. Accommodations Intake Appointment
    - ii. General Accommodations Appointment
    - iii. Academic Success Plan Appointment
    - iv. Academic Success Plan Follow-up Appointment
    - v. Other

\_

| Home > Appointment                          | 🕞 💄 My Account ③ 🚔 🚷                  |
|---------------------------------------------|---------------------------------------|
| Appointment                                 | ■ software by symplicity <sup>™</sup> |
| Type Type Type Type Type Type Type Type     |                                       |
| 2018-08-07 Select to 2018-08-14 Select      | Start by choosing an initial          |
| Time Range<br>8:30 am - 4:00 pm             | filter from the choices at left       |
| Days of the Week                            | N                                     |
| Check Availability ABack To My Appointments |                                       |

Here is an example after selections have been made. Click on "Open Slot" to request that appointment slot.

| Home > Appointment                         |                       |         |
|--------------------------------------------|-----------------------|---------|
| Appointment                                |                       |         |
|                                            |                       |         |
| Туре                                       |                       |         |
| Accommodations Intake Appointment (50 min) | Tuesday, Aug 14, 2018 |         |
| Date Range                                 | 10:00 am Open Slot    | 50 mins |
| 2018-08-07 Select to 2018-08-14 Select     | 12:00 pm Open Slot    | 50 mins |
| Time Range                                 |                       |         |
| 8:30 am - 12:00 pm                         |                       |         |
| Days of the Week                           |                       |         |
| Sun Mon 🗹 Tue 🔍 Wed 🗌 Thu 🔲 Fri 🔲 Sat      |                       |         |
| Refine Results A Back To My Appointments   |                       |         |

5. Confirm appointment. Please include any notes that may be relevant to your appointment.

| Confirm Appointment |                                            |  |  |  |  |
|---------------------|--------------------------------------------|--|--|--|--|
| Submit Request      | X Cancel     * indicates a required field  |  |  |  |  |
| Length*             | 50                                         |  |  |  |  |
| Date*               | August 14, 2018                            |  |  |  |  |
| Time*               | 10:00 am                                   |  |  |  |  |
| Type*               | Accommodations Intake Appointment (50 min) |  |  |  |  |
| Additional Notes    |                                            |  |  |  |  |
|                     |                                            |  |  |  |  |
|                     |                                            |  |  |  |  |
|                     |                                            |  |  |  |  |
|                     |                                            |  |  |  |  |
|                     |                                            |  |  |  |  |

Once you have confirmed the appointment, the request will show in your Appointment tab. From here, you will be able to cancel or reschedule any appointments

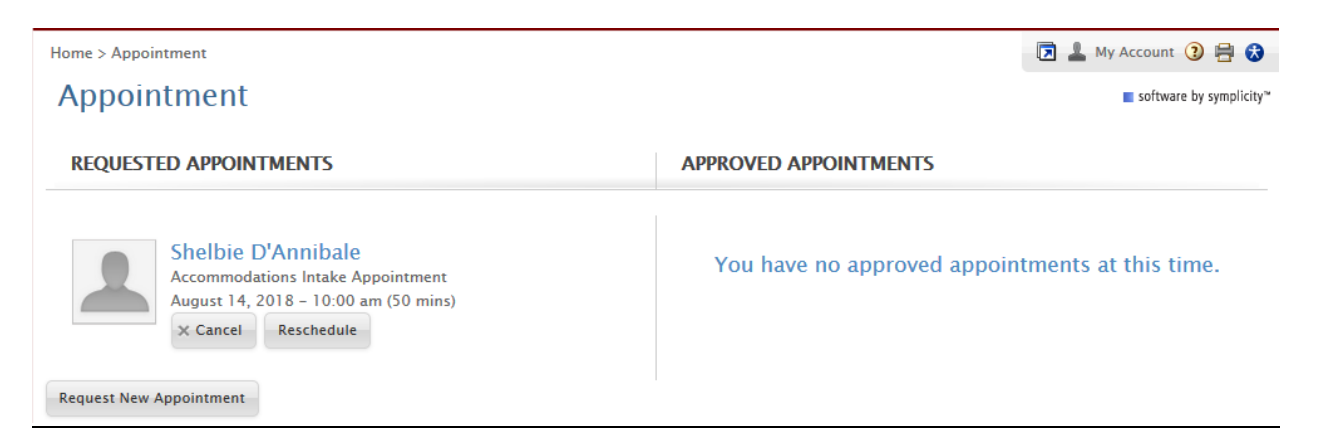

You will receive an email notification once the appointment has been approved. The appointment will also shift to the right side of the appointments tab screen.